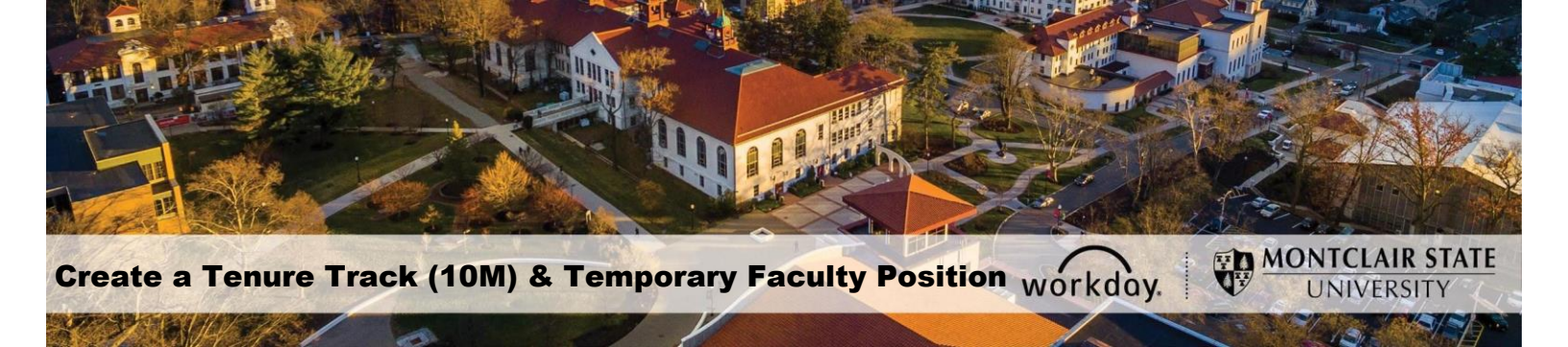

# Supplemental Guide for Creating New Tenure Track (10M) and Temporary Faculty Positions in Workday

The purpose of this guide is for initiating the Create Position process for Tenure Track (10M) and Temporary Faculty positions in Workday. A faculty position can be created once the position has been approved by the President, Provost/VPAA and the Office of Budget and Planning; and the three required documents (Position Description, Recruitment Plan, and Workday Excel sheet) have been reviewed and approved by the Provost's Office.

This functionality is available to Hiring Managers (Department Chairs and School Directors) and Administrative Assistants responsible for creating positions within their organization.

### Before initiating the 'Create Position' process in Workday, please have:

- The appropriate full time org in Workday. Example: Testing and Development (Frank N. Stein).
- The org should not have the word 'Temporary' in it.
- The Administrative Assistant or Manager role for the appropriate full time org in Workday.
- An understanding of the timeline from position creation to hiring your new Faculty member.
- The approved position announcement from the Provost's Office (ready to attach to the position).
- The approved rank, step, range, and cost center (ready to attach to the position).
- Recruitment plan (ready to attach to the position).

#### **Approval Workflow:**

- 1. Classification and Compensation team in HR
- 2. Department Chair (this step is omitted if the Dept. Chair initiates the process instead of the Admin)
- 3. Dean
- 4. Provost's Office
- 5a. Budget Office (if the position is non-grant funded)
- 5b. Grants Accounting (if the position is grant funded)
- 6. Vice President for Human Resources

# Tips

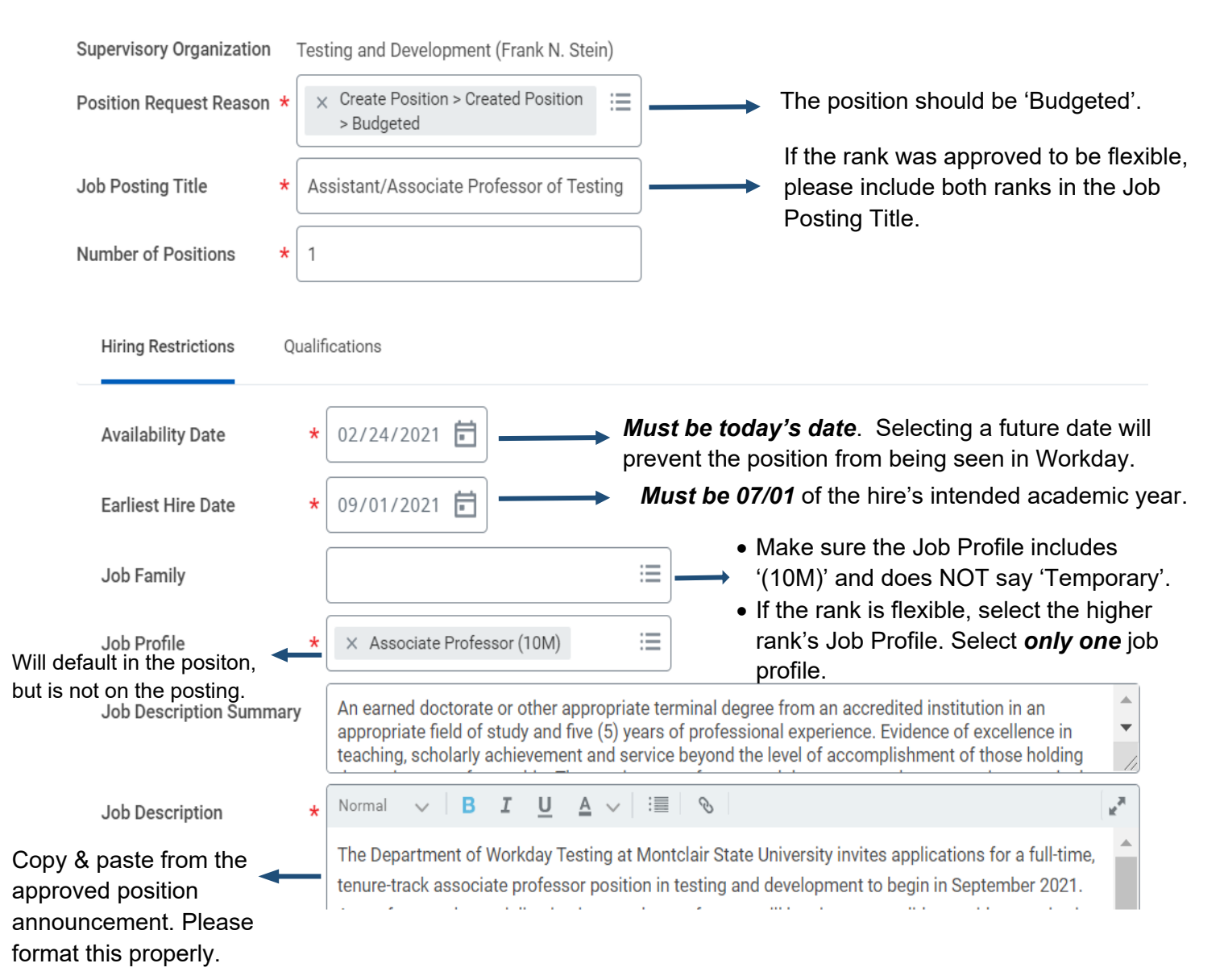

| Location                                                                                                    | × Main Campus …                       |                                                                                                    |                                                                                                    |  |
|----------------------------------------------------------------------------------------------------|---------------------------------------|----------------------------------------------------------------------------------------------------|----------------------------------------------------------------------------------------------------|--|
| Time Type                                                                                                    | × Full time                           | =                                                                                                    | All four fields should always look like<br>this. Only select 'Part Time' if you were                                                                                                |  |
| Worker Type                                                                                                    | × Employee                            | ·=                                                                                                    | approved for a percentage of time position.                                                                                                    |  |
| Worker Sub-Type                                                                                                    | × Regular                             |                                                                                                    | <ul> <li>Type in 'reg' and hit enter for 'Regular' to<br/>populate.</li> </ul>                                                                                                    |  |
| enter your comment  Attachments                                                                                     |                                       |                                                                                                    | Add any additional/applicable<br>comments/notes to this area. If your<br>position is grant-funded and you<br>have the grant # during this time,<br>please enter it in this section. |  |
| Drop files here<br>or<br>Select files<br>How will this position be funded? Please select all that apply. (Required) |                                       | <ul> <li>This is where you will attach the position announcement, recruitment plan, and approved budget line excel.</li> <li>Select 'other' as the category for the recruitment plan and budget excel.</li> <li>Select 'job description' as the category for the position announcement.</li> <li>If this is a grant-funded position, please attach the grant proposal and/ or any applicable grant paperwork in this section. You may select 'other' as the category.</li> </ul> |                                                                                                    |  |
| × University (State)<br>HIPAA Employment Category<br>Healthcare Workforce Member – 1                                | this position has access to student h | ealth information                                                                                                    | This selection will determine if the position's approval will route to Budget or Grants Accounting.                                                                                 |  |
| or other clinical HIPAA protected I                                                                                 | nealth information (PHI). (Required)  |                                                                                                    |                                                                                                    |  |
| <ul> <li>Yes</li> <li>No</li> </ul>                                                                                 |                                       |                                                                                                    |                                                                                                    |  |
| Cost Center                                                                                                    |                                       |                                                                                                    |                                                                                                    |  |
| Cost Center *                                                                                                    |                                       |                                                                                                    |                                                                                                    |  |
| CC10000 VP Academic Testing                                                                                         |                                       |                                                                                                    | • Once the Cost Center is entered, the Fund,<br>Program, and Division will automatically                                                                                            |  |
| Costing                                                                                                    |                                       |                                                                                                    | <ul><li>populate.</li><li>You will notice there is not a field to add the PS Account—this is OK, as the PS Account</li></ul>                                                        |  |
| Program                                                                                                    |                                       |                                                                                                    |                                                                                                    |  |
| N13 Academic Support                                                                                                |                                       |                                                                                                    |                                                                                                    |  |
| Fund                                                                                                    |                                       |                                                                                                    | field automatically links to the Job Profile.                                                                                                    |  |
| F10 Unrestricted Operating Fund                                                                                     |                                       |                                                                                                    |                                                                                                    |  |

## Other

Division D20 Provost and Vice President of Academic Affairs

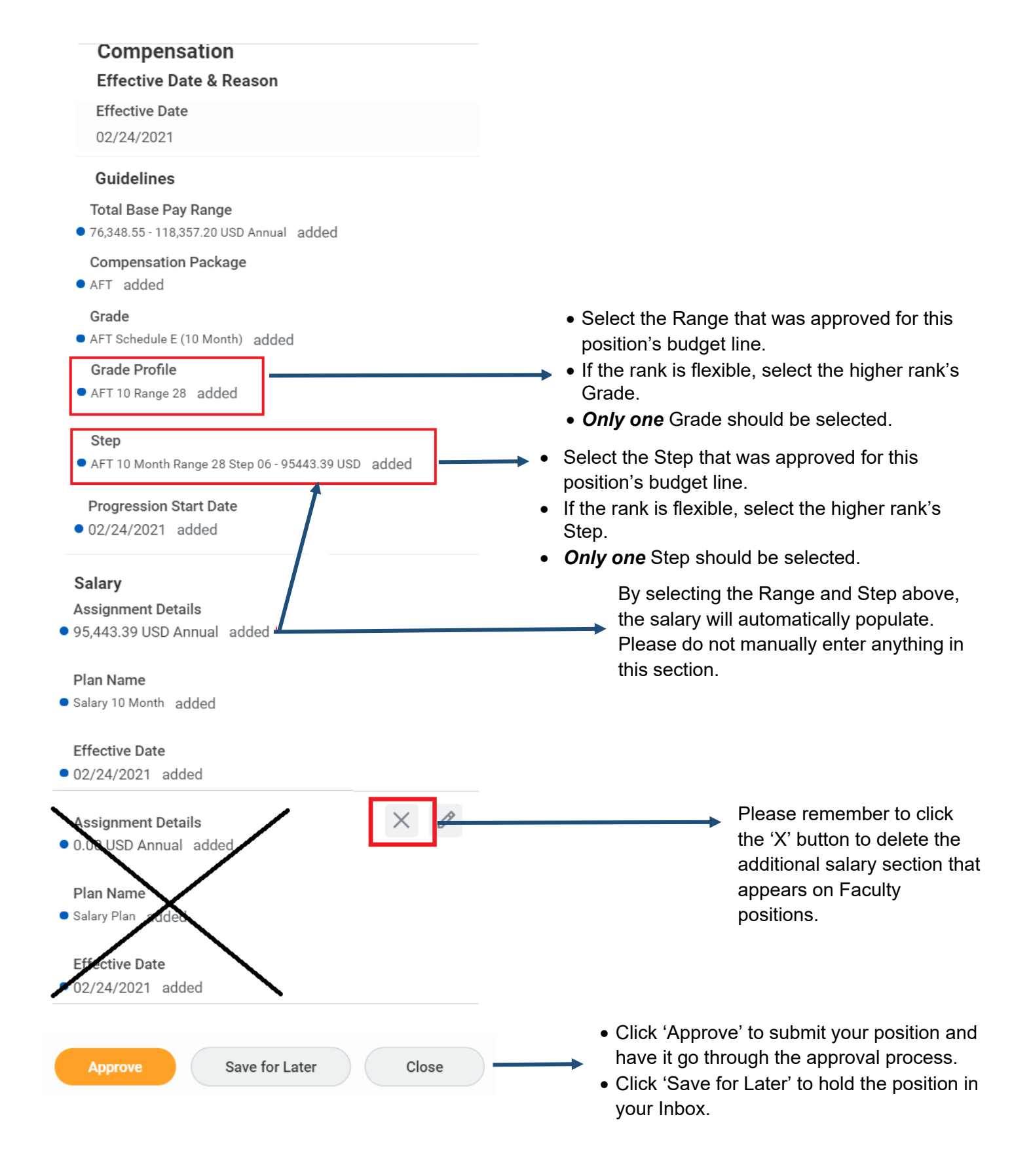

# Need Help?

For assistance with the above, please email <u>talent@montclair.edu</u> or call 973-655-5000, option 2.